# Wikiprint Book

Title: Przewodnik użytkownika > Demon eDokumenty - CronRunner - ...

Subject: eDokumenty - elektroniczny system obiegu dokumentów, workflow i CRM - DeployerGuide/Others/Cronrunner

Version: 17

Date: 06/24/25 20:01:46

# **Table of Contents**

Przewodnik użytkownika > Demon eDokumenty - CronRunner - czasowe wywoływanie zadań etc. Automatyczna synchronizacja przy wykorzystaniu zaplanowanych zadań

# Przewodnik użytkownika > Demon eDokumenty - CronRunner - czasowe wywoływanie zadań etc.

#### Automatyczna synchronizacja przy wykorzystaniu zaplanowanych zadań

System eDokumenty pozwala uruchomić zadania synchronizacji automatycznie. Wykorzystuje do tego celu systemowy Harmongram Zadań (w linuksie cron). Mechanizm ten uruchamia skrypt **CronRunner.php** w trybie klienta. Skrypt ten odpowiedzialny jest za realizację zadań zapisanych w bazie danych systemu eDokumenty (konkretnie w tabeli crontab).

#### Konfiguracja środowiska

Zanim zostanie utworzone pierwsze zadanie - system trzeba przygotować do uruchamiania skryptu **CronRunner.php**. W tym celu w systemie linux należy dodać odpowiedni wpis do pliku /etc/crontab

\*/1 \* \* \* \* www-data cd /home/edokumenty/public\_html/apps/edokumenty && php -f CronRunner.php >> /var/log/cronrunner.log

Natomiast w systemie Windows można utworzyć zadanie w systemowym panelu Harmonogram Zadań lub też wykonać z lini poleceń (cmd) komendę:

```
schtasks /create /sc co_minutę /mo 5 /tn "CronRunner" /tr "php -f C:\Program Files\BetaSoft\eDokumenty\CronRunner.php"
```

W tym momencie należy przetestować działanie skryptu. Na systemie Windows należy uruchomić zadanie i sprawdzić w historii pobierania, czy wykonała się synchronizacja. Tutaj oprzemy się o testowaniu na systemie Linux. W tym celu należy przejść na konto użytkownika www-data:

su - www-data

0

Rys. 4.

Jeżeli uruchomi się powłoka sh należy wykonać polecenie:

bash

0

Rys. 5.

Będąc w powłoce bash należy wykonać polecenie:

cd /home/edokumenty/public\_html/apps/edokumenty && php -f CronRunner.php >> /var/log/cronrunner.log

Po kliknięciu przycisku Enter w konsoli powinna się pojawić standardowa linia ze znakiem zachęty. Jeżeli pokaże sie jakikolwiek komunikat, to znaczy, że coś nie działa

Poniższe zrzuty ekranu pokazują typowe problemy napotkane przy uruchamianiu CronRunner-a.:

Brak uprawnień do pliku CronRunner.log 📗 Rys. 6.

W celu rozwiązania tego problemu należy w odpowiedniej lokalizacji np. w katalogu /var/log/ z poziomu użytkownika root utworzyć plik (pusty) i nadać mu odpowiednie uprawnienia:

```
cd /var/log
vim CronRunner.log -> następnie w Vimie zapisać pusty plik poleceniem
:wq
chmod 664 CronRunner.log
chown www-data:edokumenty CronRunner.log
```

0

Rys. 7.

Testując powinniśmy uzyskać następujący efekt:

# 0

Rys. 8.

Taki widok w konsoli oznacza, że skrypt wykonał się. Na wszelki wypadek nalezy spojrzeć do pliku log-a:

tail /var/log/CronRunner.log

W przypadku wystąpienia następującego komunikatu:

## 0 Rys. 9.

Oznacza to, że w pliku /etc/php5/cli/php.ini jest zła konfiguracja. Sposób postępowania jest podobny także w przypadkach np. braków rozszerzeń do obsługi innych systemów. W celu naprawy sytuacji należy utworzyć link symboliczny do php.ini apache'a, który wiemy, ze jest prawidłowy.

cd /etc/php5/cli/ mv php.ini php.ini.bak ln -s /etc/php5/apache2/php.ini php.ini

0

Rys. 10.

Wynikiem tej operacji powinien być log, w którym nie pojawił się żadeń nowy wpis z błędem. [0] Rys. 11.

### Konfiguracja zadań w systemie eDokumenty

Konfigurację automatycznego pobierania przeprowadzamy w oknie mechanizmu BSConnect. Należy przejść na koncie administratora systemu eDokumenty Narzędzia > Połączenia z systemami zewnętrznymi. W otwartym oknie połączęń wybieramy połączenie i klikamy ikonę zaplanowane zadania

0

Rys. 12. Ikona Zaplanowane Zadania

W otwartym oknie widać wszystkie dotychczas skonfigurowane akcje z podziałem na typy obiektów synchronizacji.

0

Rys. 13. Skonfigurowane akcje

W oknie tym należy wybrać akcję i kliknąć przycisk nowy. Pojwai się okno, w którym wpisujemy własną nazwę zdarzenia oraz ustawiamy czas, kiedy ma się wykonywać operacja.

0

Rys. 14. Konfiguracja zaplanowanego zadania dla wybranej akcji

Po skonfigurowaniu i zapisaniu w oknie Zaplanowanych zadań przy akcji pojawi się ikona zaplanowanego zadania.

0

Rys. 15. Zaplanowane zadanie dla akcji